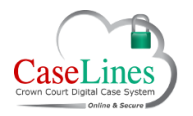

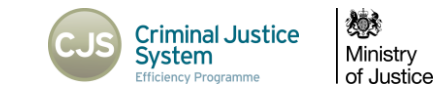

# LINK CASES

#### LINK CASES

DCS can link cases together. This allows for quick navigation between multiple cases using the **Linked Cases** screen. It also provides an option in the **Search** screen to search across the entire chain of linked cases in addition to the current case.

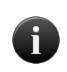

The link function was previously used to chain together the various DCS cases required to set up a multi-handed case.

With the Multi-Hander release of DCS, only one file is required making the link function redundant. It is still available for backwards compatibility.

#### LINKING CASES

Click on the Linked Cases button at the top to link another case.

If the case has already been linked to other cases, they will also be listed.

If the case is not linked, either create a group of linked cases or link the case to an existing group of linked cases.

To create a new group of linked cases:

- 1. Click Create
- 2. Give the group an appropriate name.
- 3. Click 'Go'

The group has now been created.

| ase Home | Review Index | Sections      | People         | Access       | Bundle       | Search   | Memos | Comments | Hyperlinks | Ingest | Linked Cases | Shown to Jury | ROCA | LAA |
|----------|--------------|---------------|----------------|--------------|--------------|----------|-------|----------|------------|--------|--------------|---------------|------|-----|
| V BAL    | L            |               |                |              |              |          |       |          |            |        |              |               |      | - 1 |
| inked C  | ases         |               |                |              |              |          |       |          |            |        |              |               |      | - 1 |
|          | Oreate       | Make a new    | group of linke | d cases sta  | rting with t | his one. |       |          |            |        |              |               |      |     |
|          | Add          | Link this cas | e to a current | group of lin | ked cases.   |          |       |          |            |        |              |               |      | - 1 |

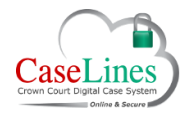

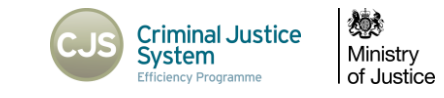

To link a Case to a group:

- 1. Click View Case List
- 2. Click Update Case on one of the other cases in the list
- 3. Click Linked Cases
- 4. Click Add
- 5. When presented with a list of all Linked Cases Groups, choose the group to add the case to and click Add to Group.

To move from one linked case to another, go to the Linked Cases area and click Go To Case.

| ked Cases            |              |                                                         |
|----------------------|--------------|---------------------------------------------------------|
| 0                    | reate        | Make a new group of linked cases starting with this one |
| AW HMCTS Example     | Add to Group | Add this case to AW HMCTS Example.                      |
| DGT HMCTS EXAMPLE    | Add to Group | Add this case to DGT HMCTS EXAMPLE.                     |
| EFM Mock Group       | Add to Group | Add this case to EFM Mock Group.                        |
| Fictional character  | Add to Group | Add this case to Fictional character.                   |
| GH Group Example     | Add to Group | Add this case to GH Group Example.                      |
| hmcts group a        | Add to Group | Add this case to hmcts group a.                         |
| JW Example Group     | Add to Group | Add this case to JW Example Group.                      |
| linked               | Add to Group | Add this case to linked.                                |
| NM HMCTS Example Grp | Add to Group | Add this case to NM HMCTS Example Grp.                  |
| NMHMCTSexampleGroup  | Add to Group | Add this case to NMHMCTSexampleGroup.                   |
| Operation Twix       | Add to Group | Add this case to Operation Twix.                        |
| Redacted             | Add to Group | Add this case to Redacted.                              |
| T20150001            | Add to Group | Add this case to T20150001.                             |
| YMS HMCTS Example Gr | Add to Group | Add this case to YMS HMCTS Example Gr.                  |

© Copyright Netmaster Solutions Limited 2015 © Copyright Ministry of Justice

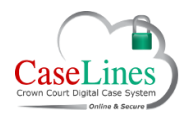

QRG: Link Cases

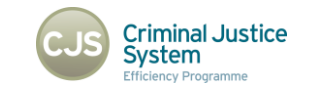

Ministry of Justice

## UNLINKING CASES

Click the **Unlink Case** button to unlink a case and remove from the group.

Once clicked, the case disappears from the group.

# **R V BALL**

### Linked Cases

This case is in the 'test' group of linked cases.

| Name     | Reference |             |            |
|----------|-----------|-------------|------------|
| R V BALL |           | Unlink Case | Go To Case |
| -        | _         | _           |            |